## Как печатать русским шрифтом в DOS.

Если Ваш принтер русифицирован (модели BZB-2, EZ-2XX), то в нем есть встроенные русские шрифты(АА и АІ). В командной строке выбирайте шрифт АА или АІ.

В нерусифицированных принтерах (модели EZ-4TC, EZ-1XXX, EZ-2XXX) необходимо загрузить в память принтера русский шрифт.

Для этого: Установите на компьютере и запустите программу QLabel III (идет на диске СКАНКОД, поставляемом вместе с принтером, или ее можно скачать с нашего сайта: <u>http://www.scancode.ru/files/item\_view/4/79/</u>).

Запустите программу. Для того чтобы стали доступны кнопки на панели задач, щелкните кнопку New (изображение листа бумаги) или кнопку File ->New .

На панели задач нажмите Advance -> Download -> Font -> to External Flash Memory (см. рис.):

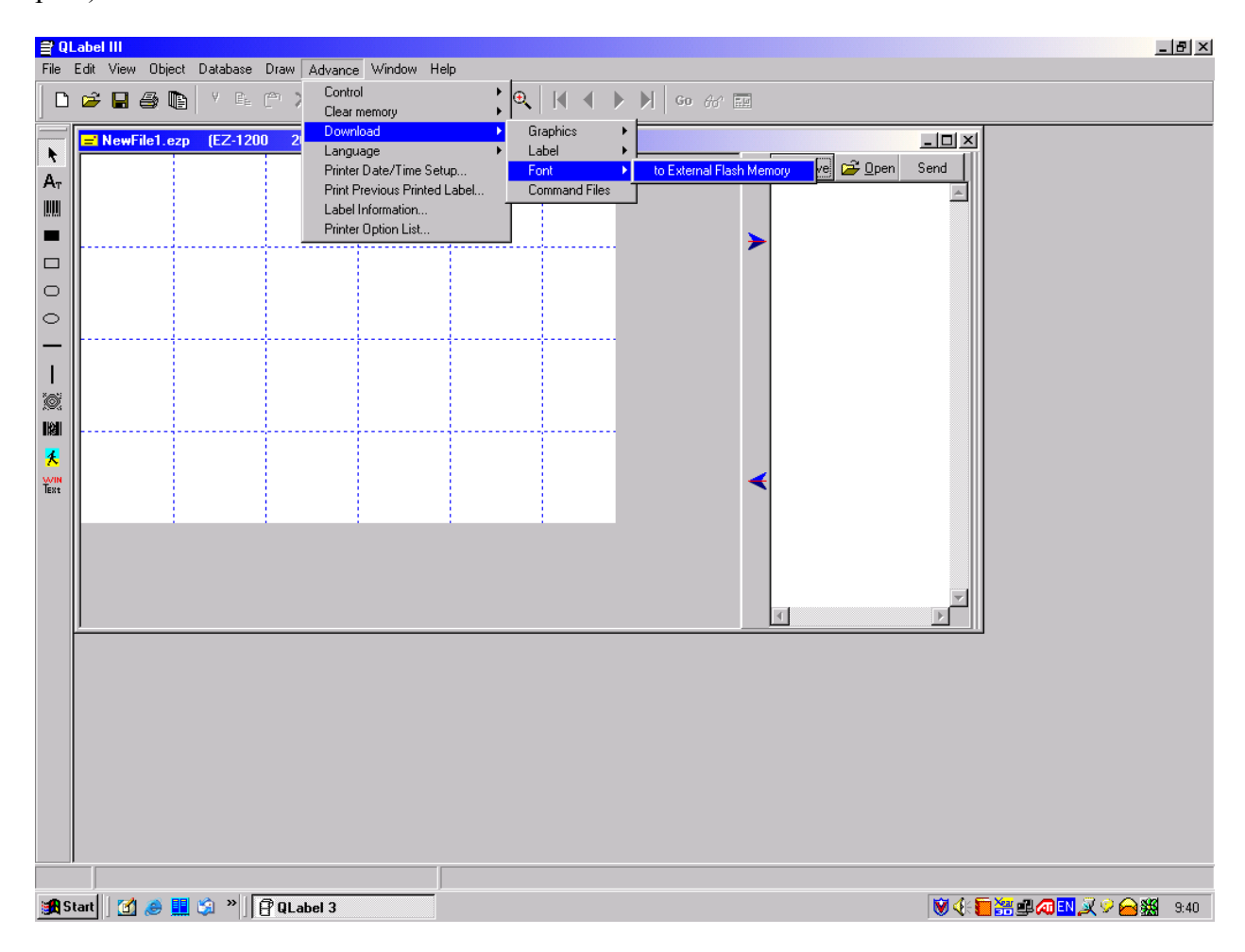

В окне выберите шрифт Fixedsys, его написание, размер. Нажмите ОК

| Font                                                                                                    |                                                                                        | <u>?</u> × |
|----------------------------------------------------------------------------------------------------|----------------------------------------------------------------------------------------|------------|
| Font:<br>Fixedsys<br>O Comic Sans MS<br>T Computerfont<br>Courier<br>O Courier New<br>T ER Arial KOI-8<br>Fixedsys<br>O Garamond ▼ | Font style: Size:<br>Regular 8 OK<br>Regular 10 Cance<br>Italic<br>Bold<br>Bold Italic | el         |
| Effects<br>Stri <u>k</u> eout<br>Linderline<br>Color:<br>Black                                                                     | Sample<br>АаВЬБбФф<br>Script:<br>Cyrillic                                              |            |

Выберите название шрифта (любое от VA до VZ). Нажмите ОК (принтер должен быть включен).

| Select Font Name              |      | x        |
|-------------------------------|------|----------|
| Please select Font ID (VA-VZ) |      |          |
| VF                            |      |          |
|                               | 🗸 ОК | 🗶 Cancel |

После загрузки шрифта при печати необходимо выбирать шрифт с Вашим названием (VA,VB,VC,...VZ). То есть вместо **AA** необходимо выбирать название загруженного шрифта (в нашем примере – **VF**).

^Q40,3 ^W58 ^E12 ^H8 ^P1 ^S2 ^AD ^C2 ^R0 ~O+0 ^O0 ^D0 ~R200 ^L Dy2-me-dd Th:m:s

| АА,120,127,1,1,0,0,РУССКИЙ ТЕКСТ |
|----------------------------------|
| E                                |
| ^Q40,3                           |
| ^W58                             |
| ^E12                             |
| ^H8                              |
| ^P1                              |
| ^S2                              |
| ^AD                              |
| ^C2                              |
| ^R0                              |
| ~Q+0                             |
| ^O0                              |
| ^D0                              |
| ~R200                            |
| ^L                               |
| Dy2-me-dd                        |
| Th:m:s                           |
| VF,120,127,1,1,0,0,РУССКИЙ ТЕКСТ |
| Ε                                |